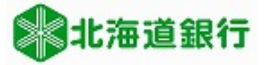

# 北海道銀行 ビジネスWEBサービスをご利用のお客様へ 電子証明書取得マニュアル

(2021年4月5日現在)

本マニュアルでは、電子証明書失効後に証明書を再取得をする時や、担当者としてご利用になるお客様が 電子証明書を取得する時、またID・パスワード方式で既にご利用頂いていたお客様が電子証明書方式に切 替する際の手順を説明いたします。

Windows8.1をご利用のお客様は、デスクトップUIのInternet Explorerからアクセスする必要があります。 Windows10をご利用のお客様は、Internet Explorerからアクセスする必要があります。

### 注意事項

ビジネスWEBのセキュリティを高めるため、下記の手続前に不正送金・フィッシング対策ソフト 「PhishWallプレミアム」の導入をお勧めします。 詳しくは当行ホームページの「PhishWallプレミアム」ページをご参照願います。

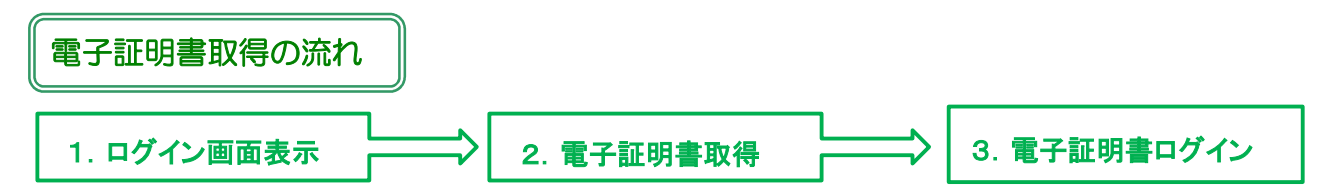

## 電子証明書の取得方法

1. ログイン画面表示

①当行ホームページからビジネスWEBサービスのTOP画面に進み「ログイン」ボタンをクリックします。

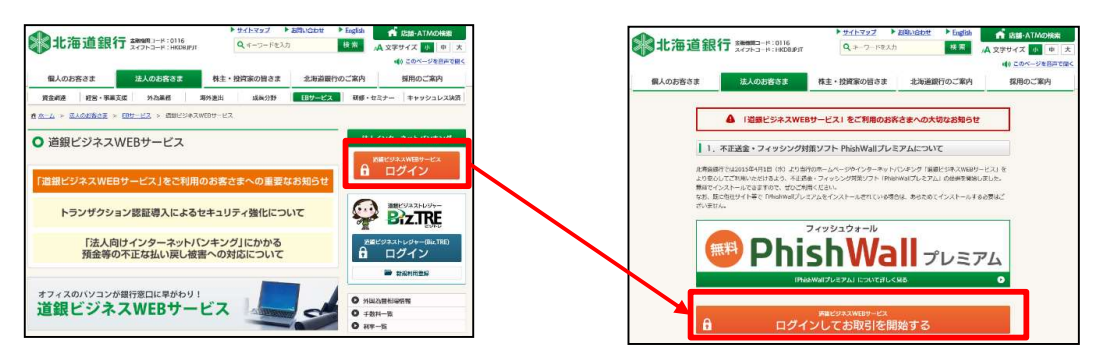

②ログイン画面が表示されますので、「電子証明書発行」をクリックします。

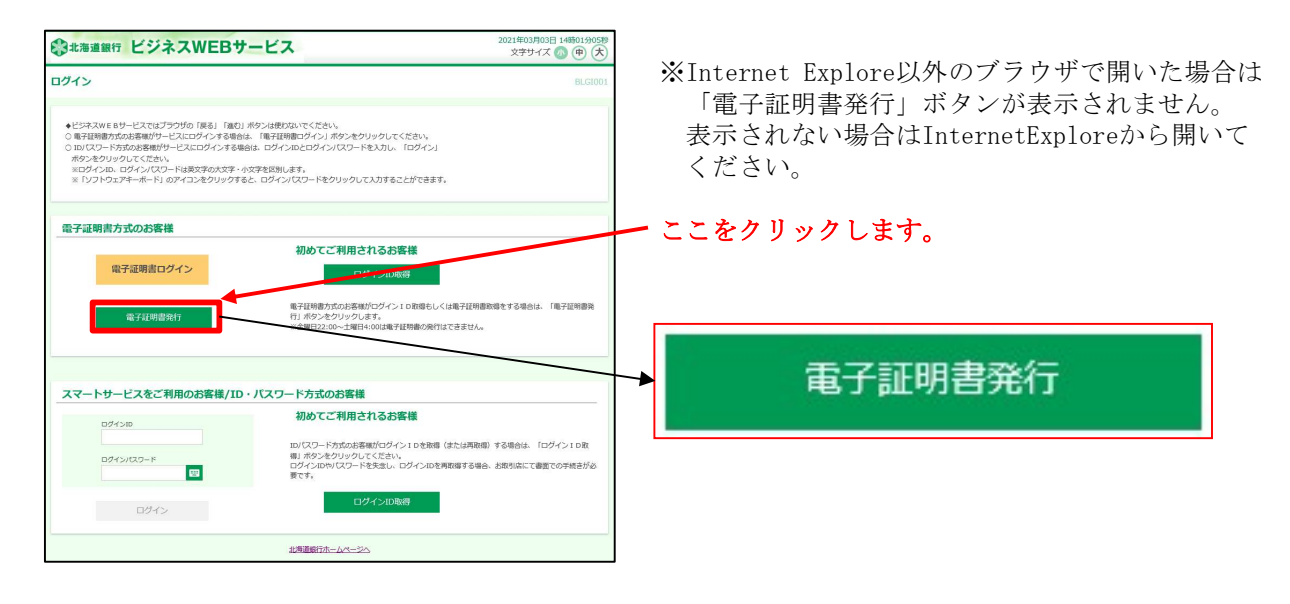

-1-

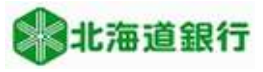

# 2. 電子証明書の取得

①証明書取得認証画面が表示されます。ログイン I D とログインパスワードを入力し、 「認証」ボタンをクリックします。

| 証明書取得                   | 証明書取得認証 B                                                                                                    | SMS001 |
|-------------------------|----------------------------------------------------------------------------------------------------|--------|
| 個人認証                    | 蓝明書歌編 》 処理中 》 歌编完了 》                                                                                                    |        |
| 初めてロ                    | ブインIDを取得されるお客様                                                                                                    |        |
| 初めてログ<br>「ログイン<br>担当者の方 | *ンするマスターユーザの方は電子証明書発行の前にログインIDの取得が必要です。<br>3取得」ボタンをクリックしてログインIDを取得してください。<br>IログインID取得不要です。管理者から運知されたログインID、ログインバスワードを入力し「認証」ボタンをクリックしてください | ۱.     |
|                         | ログインID取得                                                                                                    |        |
| ログイン                    | D取得まで完了しているお客様                                                                                                    | _      |
| ログインIC<br>ログインIC        | X陽済で電子証明書を取得されていない方、電子証明書が失効され再取得される方は<br>ログインパスワードを入力し、「認証」ボタンをクリックしてください。                                                                 |        |
| ログイン                    |                                                                                                    |        |
| ログイン                    | (X7-F                                                                                                    |        |
|                         |                                                                                                    |        |
|                         | 中断 2823                                                                                                    |        |
|                         |                                                                                                    |        |

②電子証明書の発行確認画面が表示されます。「発行」ボタンをクリックします。

| 証明書取得 証明書発行確認                                  | BSM5002 |
|------------------------------------------------|---------|
| 國人認識 医明累积行 处理中 発行第7                            |         |
| 電子証明書の発行を行います。<br>証明書の発行を行うには、「発行」ボタンを押してください。 |         |
| 鬼行                                             |         |
| (x 中断して報じる)                                    |         |

Windowsから下記メッセージ「Webアクセスの確認」が出力されるので、「はい」をクリックしてください。

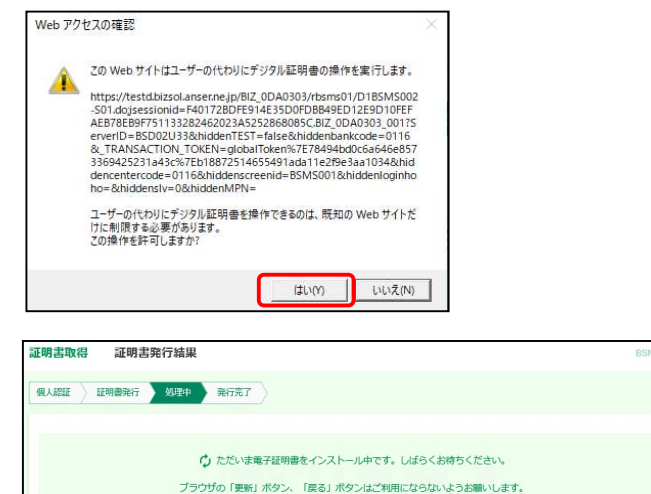

もう一度下記メッセージが出力されるので、「はい」をクリックしてください。

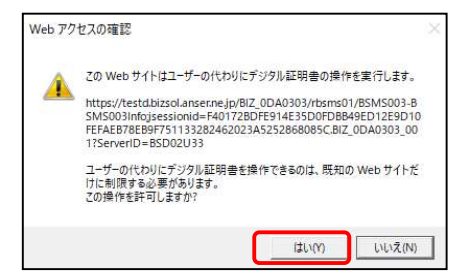

電子証明書の取得が完了しました。

| 証明書取得                                         | 証明書発行結果                                                                                                    | BSMS004 |
|-----------------------------------------------|----------------------------------------------------------------------------------------------------|---------|
| 個人認証                                          | 証明書発行 如理中 発行完了                                                                                                    |         |
| 電子証明書の<br>「閉じる」<br>*電子証明書<br>*電子証明書<br>*有効期間波 | の後行とインストールが完了しました。<br>水やンをクリックして、ブラウザを頼してください、<br>書を有効にするには、一度全てのブラウザを見てください<br>書の有効時間は、発行性は年間です。<br>資すの40日前に、ログイン後のトップページおよび電子メールでお知らせします。  |         |
| 電子証明                                          | 書の発行結果                                                                                                    |         |
| Organization<br>Organization<br>Common Nar    | i = The Hokkaido Bank,Ltd.<br>al Unit = The Hokkaido Bank,Ltd. TEST CA - G4<br>me = The Hokkaido Bank,Ltd. 1111111 A001 20201105134515870063 |         |
| シリアル番号:                                       | =1643c50060a30933db4ff064cc8edeb8                                                                                                    |         |
|                                               | (x MUS                                                                                                    |         |

「閉じる」をクリックします。

お客様のご利用環境によっては下図が表示されることがあります。

| ィンドウは、表示中の<br>。 | Web ページに                       | より閉じられよう                                   | としていま                                                        |
|-----------------|--------------------------------|--------------------------------------------|--------------------------------------------------------------|
| のウィンドウを閉じま      | すか?                            |                                            |                                                              |
|                 | ſ                              | (まい(Y)                                     | しいえ(N)                                                       |
|                 | パインドウは、表示中の<br><br>:のウインドウを閉じま | ハンドウは、表示中の Web ページに<br>。<br>:のウィンドウを閉じますか? | パンドウは、表示中の Web ページにより閉じられよう<br>・<br>:のウィンドウを閉じますか?<br>(はい(Y) |

「はい」をクリックしてウインドウを閉じます。

以上で**電子証明書の発行手続は終了**しました。 一旦ブラウザを全て閉じてください。

### 3. 電子証明書ログイン

当行ホームページからビジネスWEBサービス「ログイン」画面を開きます。 「電子証明書ログイン」ボタンをクリックし、ビジネスWEBサービスにログインしてください。

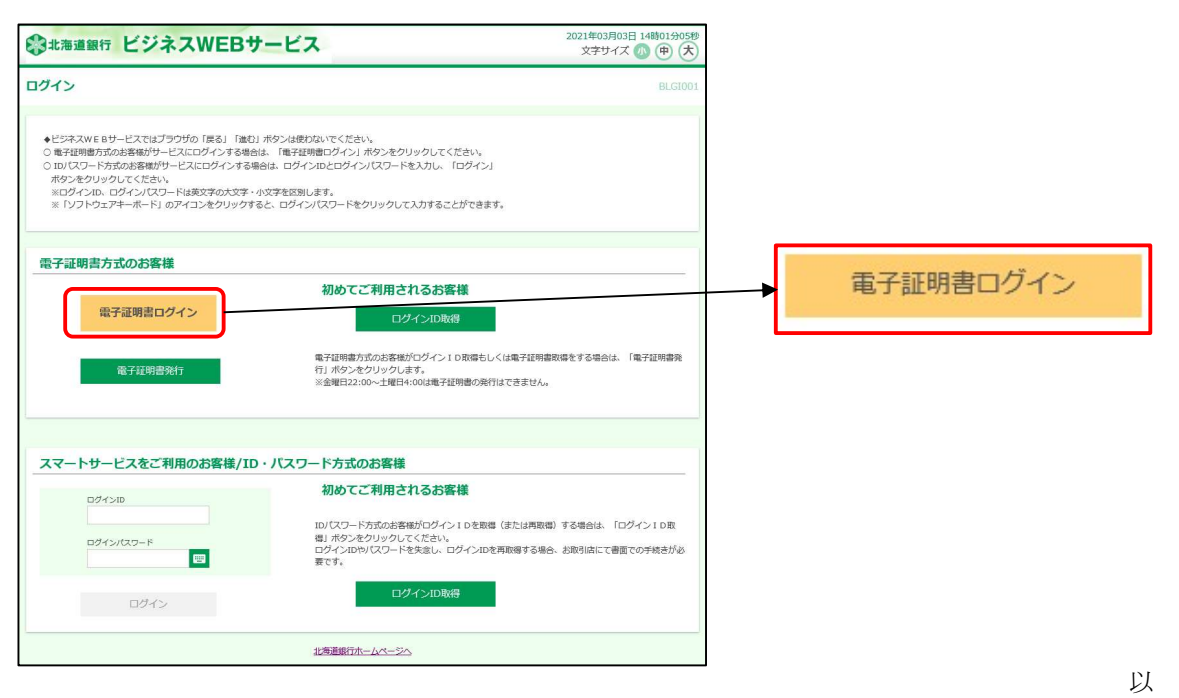

上